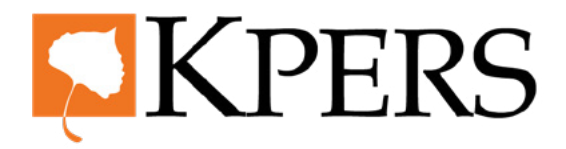

### **Enrollments**

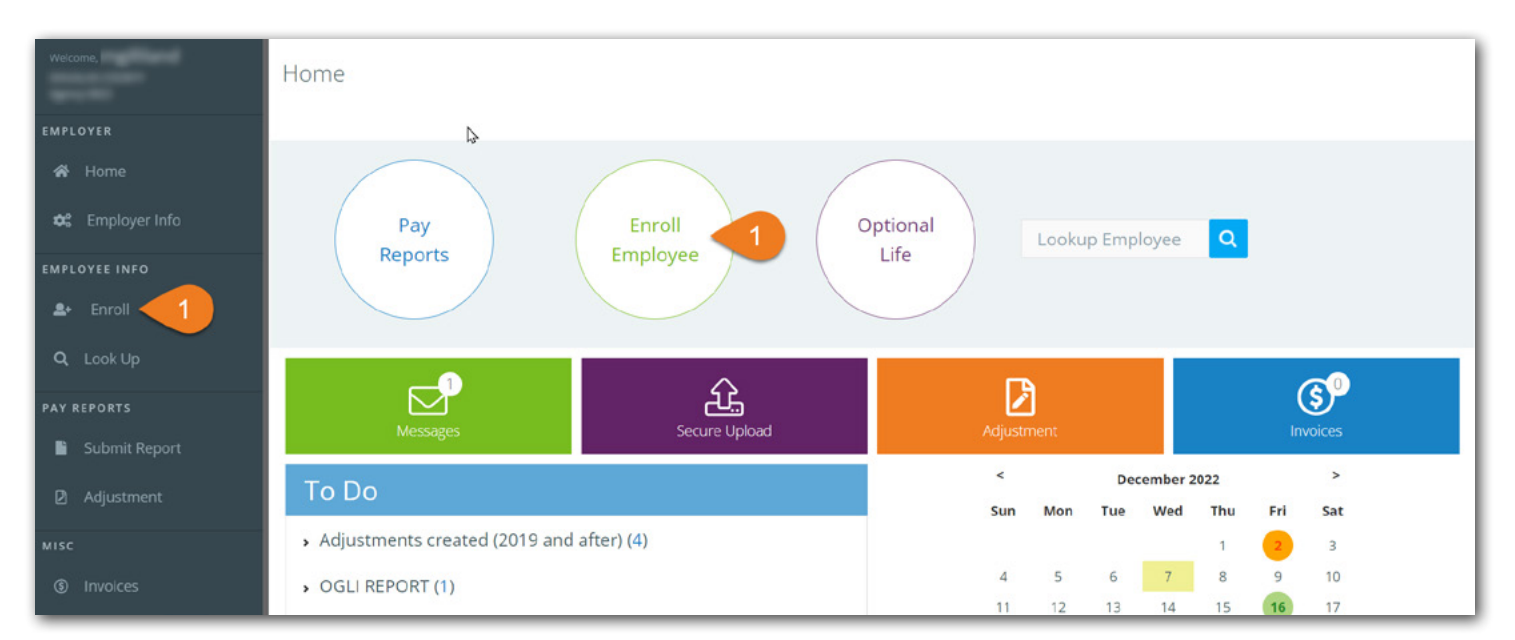

Login to the employer web portal (EWP)

**Step 1.** Click **Enroll** under Employee Info in the side menu, or click the round **Enroll Employee** button at the top of the home page

| wetcome.<br>EMPLOYER<br>A Home.                            | Enroll Employee<br>Enroll Employee<br>Start New Enrollment      | testinternalemployer.kpers.org says<br>Double check the SSN | 4                                                                                                    |      |
|------------------------------------------------------------|-----------------------------------------------------------------|-------------------------------------------------------------|----------------------------------------------------------------------------------------------------|------|
| EMPLOYEE INFO                                              | Step 1<br>Enter SSN                                             | Step 2<br>Enter Data                                        | Step 3<br>Review & Submit                                                                                                    | Ster |
| Q. Look Up<br>PAY REPORTS<br>Submit Report<br>D Adjustment | Enter SSN 999-99-9999<br>There is a match in our<br>Is this who | ur system for<br>o you are enrolling?                       | Is this position eligible?<br>• Covered by Social Security?<br>• At least 1,000 hours of paid work per year?<br>• Continuously or consistently employed?<br>• Not temporary or seasonal?<br>• Worken directly for the adflicted employed? |      |
| MISC   Invoices  Certification  Coptional Life  Nistory    | Vve<br>Next 3<br>You submitted it, but we nee                   | s OND<br>ed more info from you                              |                                                                                                    |      |

Step 2. Enter the new employee's Social Security Number (SSN)

#### Step 3. Click Next

Step 4. If the SSN is already in the system, you will see an orange message and be asked to confirm. Select an answer and click Next. If you select No, you'll be asked to double-check your SSN and re-enter (see pop-up). Click Next to continue enrollment. If you select Yes, you'll continue enrollment and employee will become dual-employed member in our system.

4/23

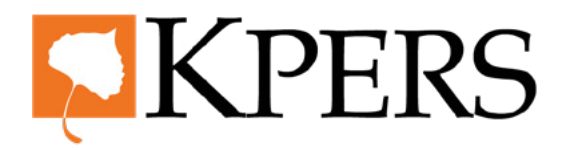

### **Enrollments**

| Welcome,         | Enroll Employee *    |                 |                 |              |
|------------------|----------------------|-----------------|-----------------|--------------|
|                  | Enroll Employee      |                 |                 |              |
| EMPLOYER         |                      |                 |                 |              |
| 希 Home           |                      |                 |                 |              |
| 🕸 Employer Info  |                      |                 |                 |              |
| EMPLOYEE INFO    | Step 1               | Step 2          | Step 3          | Step 4       |
| 와 Enroll         | Enter SSN            | Enter Data      | Review & Submit | Confirmation |
| <b>Q</b> Look Up |                      |                 |                 |              |
| PAY REPORTS      | Member's Begin       | Date 11/23/2022 | 5               |              |
| 🖺 Submit Report  |                      |                 |                 |              |
| Adjustment       | Employee Information |                 |                 |              |
| міsc             | SSN XXX-XX-0034      |                 |                 |              |
| ③ Invoices       | First Name           | Middle Name     | Last Name       | Suffix       |

Step 5. Enter the Member's Begin Date. This is their first day on the job or their first day working in a covered position

| Welcome<br>EMPLOYER<br>A Home                                         | Employee Information<br>SSN XXX-XX-0034<br>First Name John Middle Name James Last Name Doe Suffix<br>D.O.B 01/01/1991 Gender Male |
|-----------------------------------------------------------------------|----------------------------------------------------------------------------------------------------|
| EMPLOYEE INFO<br>Enroll<br>Q. Look Up<br>PAY REPORTS<br>Submit Report | KPERS Information         Member Group       • KPERS       • KPEF       • 7         Member category       □ Elected Official      |
| Adjustment     Misc     Invoices                                      | Job Details<br>Position Title Clerk 8                                                                                             |

Step 6. Enter Employee Information, like name and DOB
Step 7. Enter KPERS Information, like member group or category. Note: If your employer has multiple departments, you'll be required to choose the correct pay cycle

- **Step 8.** Enter **Job Details**, like position title
- Step 9. Click Next

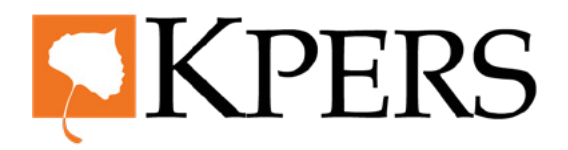

#### **Enrollments**

| Welcome           |                       |            |                 |              |
|-------------------|-----------------------|------------|-----------------|--------------|
|                   | John James Doe        |            |                 |              |
| EMPLOYER          |                       |            |                 |              |
| 希 Home            | Step 1                | Step 2     | Step 3          | Step 4       |
| 🈂 Employer Info   | Enter SSN             | Enter Data | Review & Submit | Confirmation |
| EMPLOYEE INFO     | Member Information    |            |                 |              |
| <b>≗</b> + Enroll | SSN : XXX-XX-0034     |            |                 |              |
| Q Look Up         | Name : John James Doe |            |                 |              |
| PAY REPORTS       | D.O.B: 01/01/1991     | •          |                 |              |
| Submit Report     | Gender : Male         | 10         |                 |              |
| Adjustment        | KPERS Information     |            |                 |              |
| міsc              | Member Group : KPERS  |            |                 |              |
| ③ Invoices        | Pay Cycle : 01        |            |                 |              |

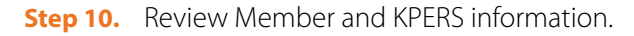

| EMPL | UYER          | Pay Cycle: 01                                            |
|------|---------------|----------------------------------------------------------|
| ñ    | Home          |                                                          |
| \$   | Employer Info |                                                          |
| EMPL | OYEE INFO     | Position Title : Clerk                                   |
|      | Enroll        | Membership Date : 11/23/2022                             |
|      |               | Employee Rate : 0.06                                     |
| ď    | Look Up       | Employer Rate : 0.089                                    |
| PAY  | REPORTS       | Rate displayed is only as of Start of employment and may |
|      | Submit Report | change going forward.                                    |
| 2    | Adjustment    |                                                          |
| міsc | 1             |                                                          |
| \$   | Invoices      |                                                          |
| Ø    | Certification | Back Submit 11                                           |
| ٥    | Optional Life |                                                          |

Step 11. If everything looks correct, click Submit. If not, click the Back button and make corrections.

4/23

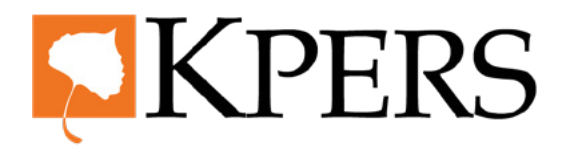

### **Enrollments**

| Welcome.                     |                              | l |
|------------------------------|------------------------------|---|
| EMPLOYER                     | Member                       |   |
| 🛱 Home                       | SSN: 1004048989              |   |
| 😂 Employer Info              | Name : James Andrew Doze     |   |
| EMPLOYEE INFO                | D.O.B: 03/09/1989            |   |
| ≜+ Enroll                    | Gender : Unknown             |   |
| Q Look Up                    | KPERS Information            |   |
| PAY REPORTS                  | Member Group: KPERS          |   |
| Submit Report                | Member Type : KPERS 3        |   |
| 2 Adjustment                 |                              |   |
| MISC                         | Position Title : Clerk       |   |
| <ol> <li>Invoices</li> </ol> | Membership Date : 03/07/2023 |   |
| D Certification              | Employee Rate : 0.06         |   |
| Optional Life                | Employer Rate : 0.0843       |   |
| ී History                    |                              |   |
| Reports                      |                              |   |
|                              | Download Report (PDF)        |   |
|                              | Return to Dashboard          |   |
|                              | Errall Another               |   |

Your confirmation screen also gives you the options to Download Report, Return to Dashboard or Enroll Another.

4/23